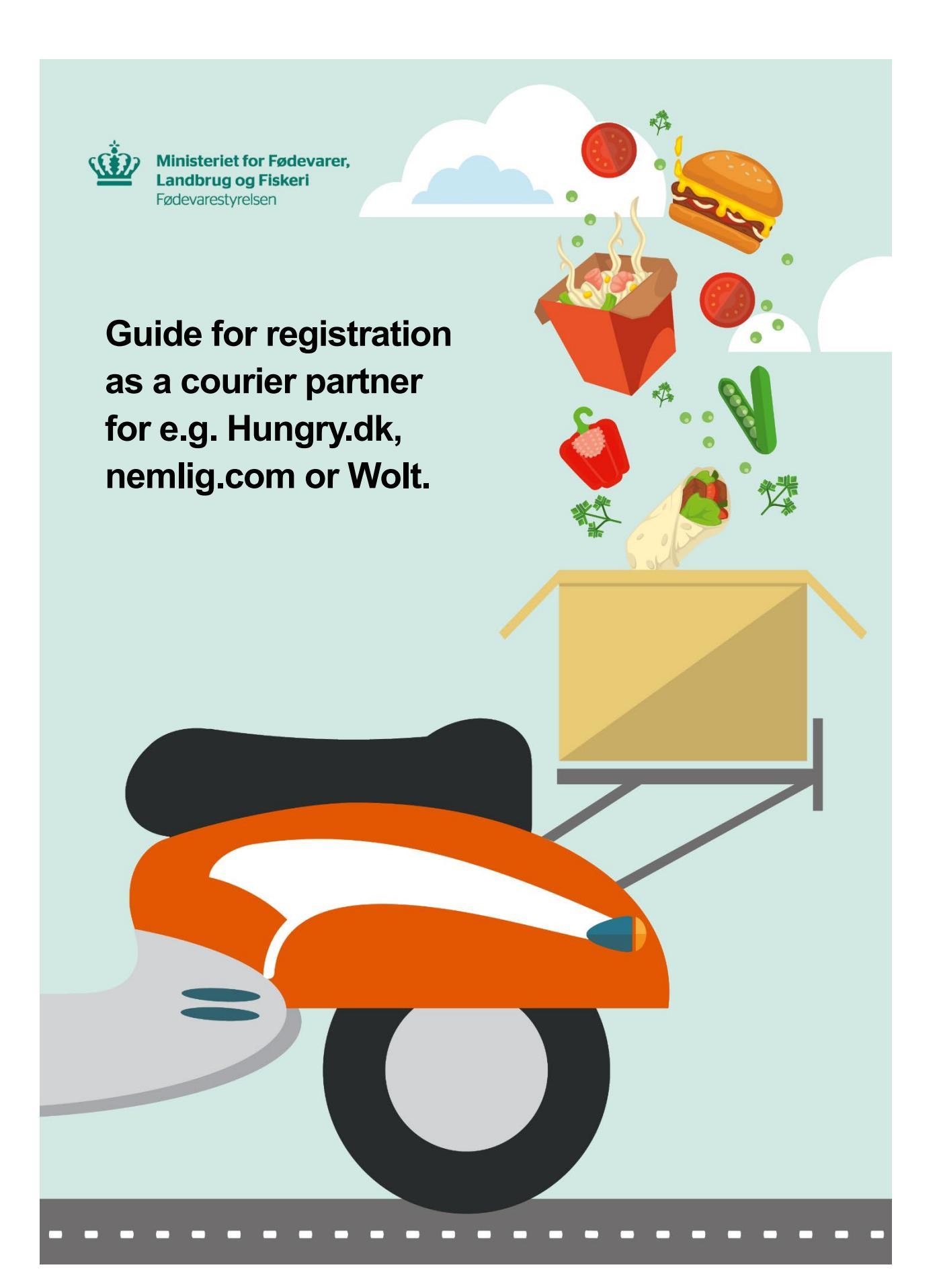

# Step 1) Information about your food business (oplysninger om fødevarevirksomheden m.m.)

Answer whether you have a CVR number or not. If you **do not** have a CVR number, you can register your food business with the name of your business or with your own name. As part of the name, you **must** add "Kurerpartner:" before the name. For example:

- Kurerpartner: Simon's food delivery
- Kurerpartner: Simon Svendsen

**REMEMBER!** The name must **not** contain your CPR number (your personal identification number).

# Step 2) Registration (registrering)

Information about who is registering the food business. As the owner of the food business you must click on *"Min virksomhed"*.

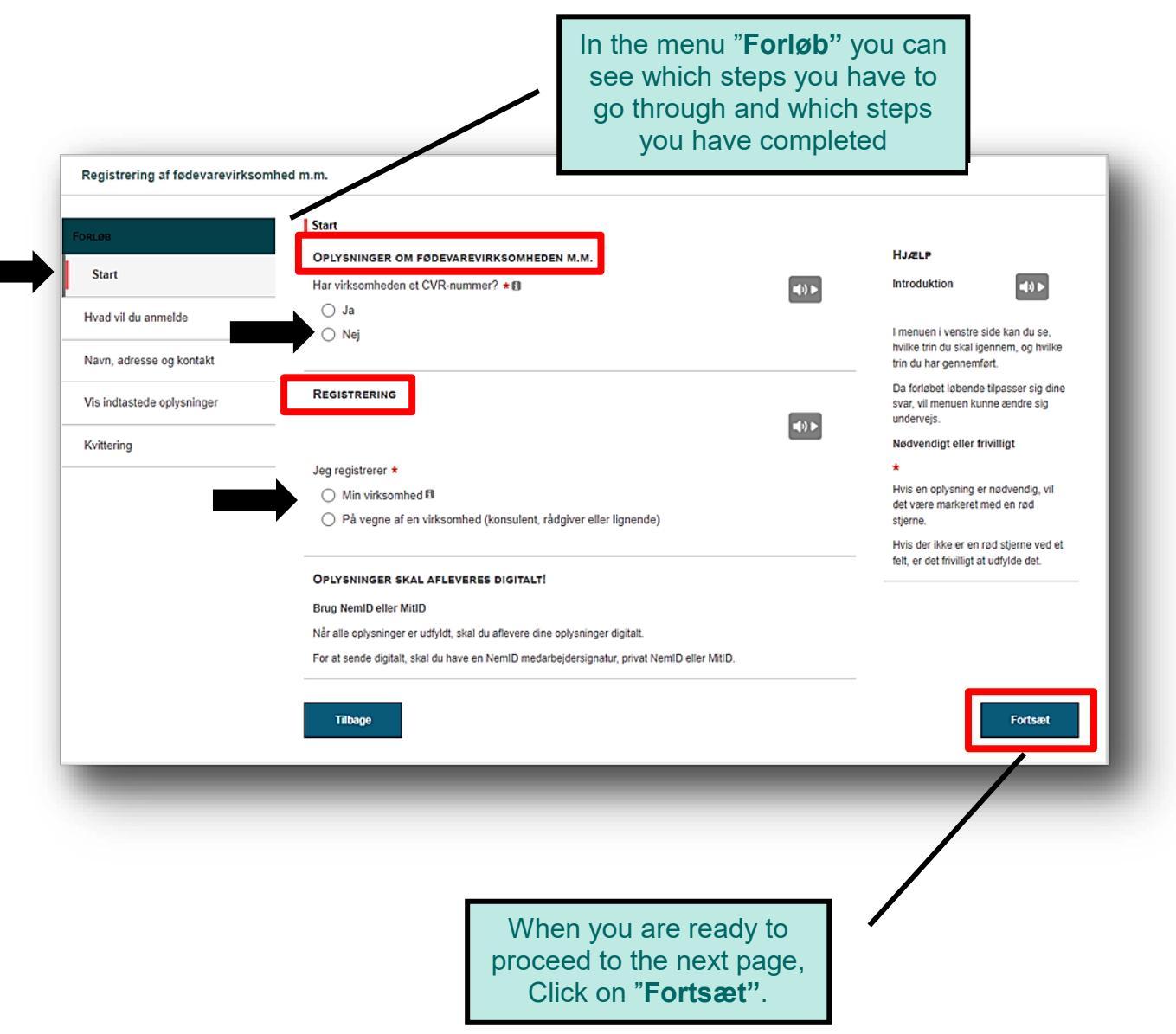

### Step 3) Reason for notification or application (hvad vil du anmelde) Click on "Jeg vil starte en ny virksomhed".

## Step 4) Type of business (virksomhedstype)

Choose "Virksomheden transporterer fødevarer" if the only food related activity is transport of food. Next, you need to answer to whom you are transporting the food. Food deliveries such as delivery of meals, groceries and the like is typically "Den endelige forbruger".

Now choose the date you want to start your food business on. **NOTE!** You can either select today's date or date in the future. You cannot select a start date earlier than today's date.

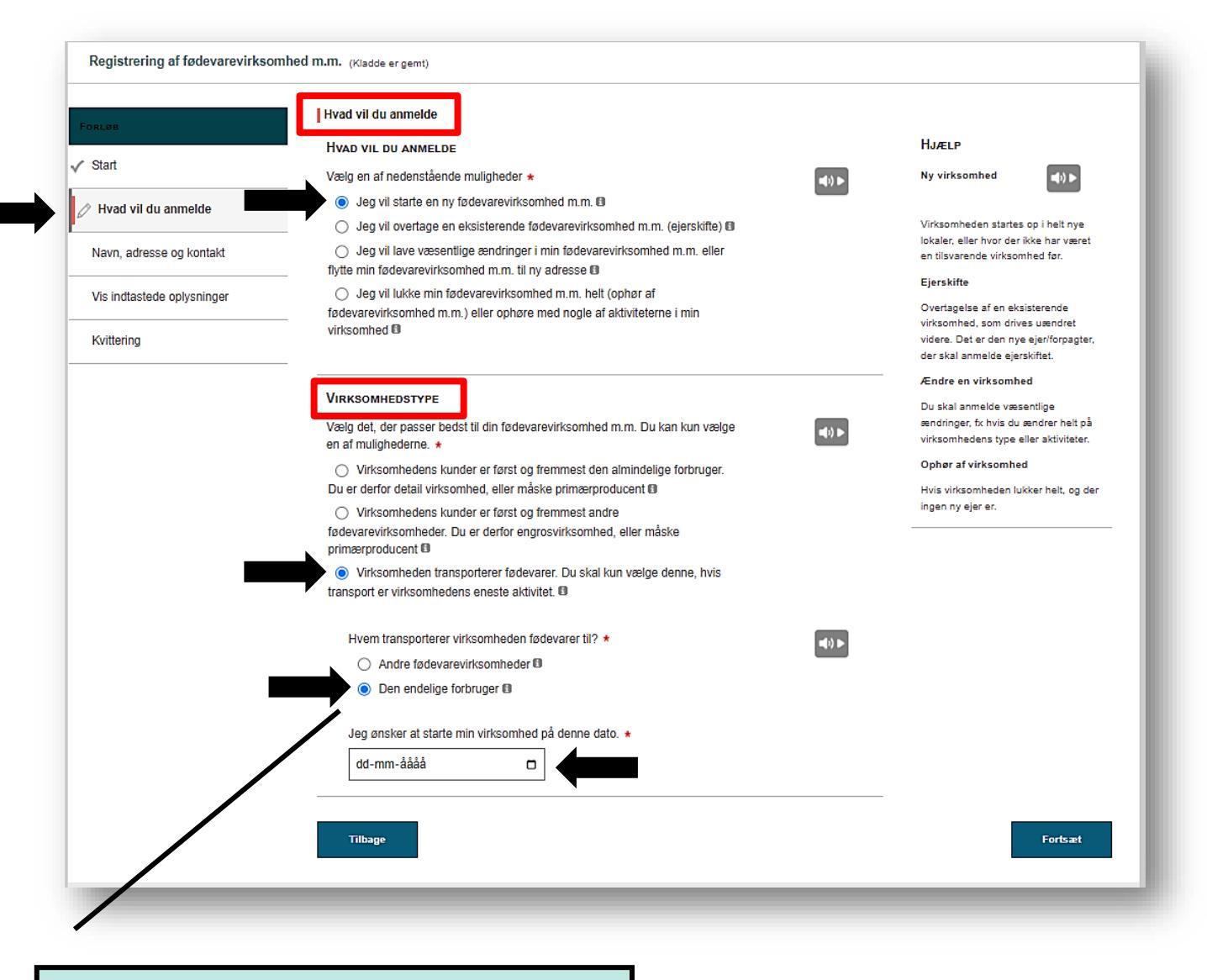

## **Please Notice!**

Food companies that transport food to other food companies (wholesale) will not receive an inspection report "the yellow paper". So make sure to click on "Den endelige forbruger".

Step 5) Food storage (opbevaring på køl/frost) Usually transporters of food (retail) do not store food. Therefore choose "*Der opbevares* ikke fødevarer på køl/frost i virksomheden"

# Step 6) Type of business (virksomhedstype) Choose "*Transportvirksomhed*".

| RLØB                                 | Nyetablering af detail virksomhed                                                                                                    |                                                                                                    |                   |                    |
|--------------------------------------|----------------------------------------------------------------------------------------------------|----------------------------------------------------------------------------------------------------|-------------------|--------------------|
|                                      | Opbevaring på køl/frost                                                                                                    |                                                                                                    | HJÆLP             |                    |
| Start                                | Virksomheden har kun aften/weekendåbent                                                                                                    | <b>(</b> 1)                                                                                          | Startdato         | <b>(</b> ())       |
| Hvad vil du anmelde                  |                                                                                                    |                                                                                                    | Ændrer du startda | toon offer at have |
| Nyetablering af detail<br>virksomhed | <ul> <li>Skal varerne i virksomheden opbevares på køl/trost? *         O Har du kun færdigpakket is, slush-ice, isterninger eller sodavand/<br/>øl/vin/kildevand på køl/trost?     </li> </ul>         | foretaget anmeldelsen, skal du<br>henvende dig til Fødevarestyrelsen og<br>oplyse den nye startdato. |                   |                    |
| Navn, adresse og kontakt             | Virksomheden opbevarer fødevarer, hvor der er krav i lovgivningen til den<br>temperatur, de skal opbevares ved II                                                                                      |                                                                                                    |                   |                    |
| Videreførsel af kontrolhistorik m.m. | Oer opbevares ikke fødevarer på køl/frost i virksomheden                                                                                                    |                                                                                                    |                   |                    |
| Vis indtastede oplysninger           | Virksomhedstype (detail uden opbevaring på køl/frost)                                                                                                    |                                                                                                    |                   |                    |
| Kvittering                           |                                                                                                    | <b>a</b> (s) <b>b</b>                                                                                |                   |                    |
|                                      | –<br>Vælg det, der passer bedst på virksomheden ★₪                                                                                                    |                                                                                                    |                   |                    |
|                                      | <ul> <li>Butikshandel, fx kiosk, apotek, materialist, helsekostforretning, vinforretning,<br/>salg af indpakket is</li> </ul>                                                                          |                                                                                                    |                   |                    |
|                                      | <ul> <li>Servering, fx værtshus, vinbar, automat</li> </ul>                                                                                                    |                                                                                                    |                   |                    |
|                                      | <ul> <li>Mobil virksomhed (fix salg af brændte mandler, frugt/grønt), bod, stade,<br/>homeparties</li> </ul>                                                                                           |                                                                                                    |                   |                    |
|                                      | O Fødevarekontaktmaterialer, fx keramik, glas                                                                                                    |                                                                                                    |                   |                    |
|                                      | Transportvirksomhed (virksomhed, der udelukkende transporterer fødevarer<br>og ikke har andre aktiviteter)                                                                                             |                                                                                                    |                   |                    |
|                                      | <ul> <li>Salg af fødevarer indsamlet i naturen, fx svampe, bær, ramsløg, birkesaft,<br/>tang, og lignende (Biavlere anmeldes hos Landbrugsstyrelsen)</li> </ul>                                        |                                                                                                    |                   |                    |
|                                      | <ul> <li>Slagtebus (assistance ved hjemmeslagtning), stalddørssalg</li> </ul>                                                                                                    |                                                                                                    |                   |                    |
|                                      | <ul> <li>Detailforretning med behandling, fx mikrobryggeri, fremstilling af<br/>bolsjer/lakrids, produktion af ristet kaffe, og lignende</li> </ul>                                                    |                                                                                                    |                   |                    |
|                                      | <ul> <li>Internethandel (udelukkende salg og markedsføring. Hvis virksomheden har<br/>en fysisk forretning eller lager, eller har produktion, skal der vælges en anden<br/>virksomhedstype)</li> </ul> |                                                                                                    |                   |                    |
|                                      |                                                                                                    |                                                                                                    |                   |                    |
|                                      | Tilbage                                                                                                    |                                                                                                    |                   | Fortsæt            |

## Step 7) Contact informations (company details) (kontaktoplysninger)

Fill in your company details. The company's address can be your home address. Make sure to fill in all details marked with a red star \*.

Please Notice! Your company name and address will appear on the inspection report "the yellow paper". This also applies if the company's address is your private address.

I

| Forløb                                                | Navn, adresse og kor                               | ntakt                                                                           |                                                                           |                                               |                                 |                                       | Hjælp                                                                                                    |  |
|-------------------------------------------------------|----------------------------------------------------|---------------------------------------------------------------------------------|---------------------------------------------------------------------------|-----------------------------------------------|---------------------------------|---------------------------------------|----------------------------------------------------------------------------------------------------|--|
| 🗸 Start                                               | CVR-nummer                                         | JEK                                                                             | P-nummer                                                                  |                                               |                                 | <b>a</b> (1) <b>b</b>                 | Oplysninger                                                                                                  |  |
| ✓ Hvad vil du anmelde                                 |                                                    |                                                                                 |                                                                           | ]                                             |                                 | _                                     | fra CVR<br>Hvis du har fået indsat oplysningerne                                                             |  |
| <ul> <li>Nyetablering af detail virksomhed</li> </ul> | Her skal du angive virk                            | somheden                                                                        | is navn og adresse                                                        |                                               |                                 |                                       | på denne side udfra det CVR-<br>nummer, du valgte i starten af<br>anmeldelsen, kan både adresse og           |  |
| Navn, adresse og kontakt                              | Virksomhedsnavn *                                  | Virksomhedsnavn *                                                               |                                                                           |                                               |                                 |                                       | navn være forskelligt fra de faktiske<br>forhold. Det gælder fx, hvis det er                                 |  |
| Vis indtastede oplysninger                            |                                                    |                                                                                 |                                                                           |                                               |                                 |                                       | CVR-nummerets oplysninger, der er<br>blevet indsat, og oplysningerne for p-                                  |  |
| 16 ittarian                                           | NB: Udfyld felterne Post<br>kommer frem, når du be | nr. og Vejna<br>gynder at ta                                                    | ivn ved at indtaste starten a<br>iste. Udfyld feltet Husnr. ved           | f postnummeret/vejn:<br>I at indtaste husnumr | avnet. Vælg fr<br>neret og vælg | a den liste, der<br>e det fra listen. | forskellige fra CVR-nummerets.                                                                               |  |
|                                                       | Postnr. * 🗊 By                                     |                                                                                 |                                                                           |                                               |                                 | -                                     | Kontroller derfor oplysningerne på<br>denne side, så du sikrer, at de er<br>korrekte. Fødevarestyrelsen skal |  |
|                                                       | Vejnavn *                                          |                                                                                 |                                                                           | Husnr. *                                      | Etage                           | Side/Dør                              | kende virksomhedens sdresse, da vi<br>kommer på kontrolbesøg i                                               |  |
|                                                       |                                                    |                                                                                 |                                                                           |                                               |                                 |                                       | virksomheden. Det er også vigtigt, at<br>du oplyser det rigtige kaldenavn for                                |  |
|                                                       | Jeg kan ikke finde                                 | Jeg kan ikke finde adressen, eller virksomheden ligger ikke på en fast adresse. |                                                                           |                                               |                                 |                                       |                                                                                                    |  |
|                                                       | Telefon *                                          | _                                                                               | der skal hænges op i virksomheden,<br>og på Smiley-siden, hvor kontrollen |                                               |                                 |                                       |                                                                                                    |  |
|                                                       |                                                    |                                                                                 |                                                                           |                                               | 110 00                          |                                       | offentliggøres.<br>Mangler du at opdatere oplysningerne                                                      |  |
|                                                       | EAN-nummer                                         |                                                                                 | Hjemmeside (eksemper                                                      | . www.njemmeside                              | .OK) 🗐                          |                                       | i CVR for din virksomhed? Du kan<br>selv rette direkte i CVR her:                                            |  |
|                                                       | Kontaktperson i virkso                             | mheden, fx                                                                      | den ansvarlige i det dagl                                                 | ige                                           |                                 |                                       | Ret oplysninger                                                                                              |  |
|                                                       | Navn *                                             |                                                                                 |                                                                           | 7                                             |                                 |                                       |                                                                                                    |  |
|                                                       | Telefon *                                          |                                                                                 | E-mail                                                                    |                                               |                                 |                                       |                                                                                                    |  |
|                                                       |                                                    |                                                                                 |                                                                           |                                               |                                 |                                       |                                                                                                    |  |
|                                                       |                                                    |                                                                                 |                                                                           |                                               |                                 |                                       |                                                                                                    |  |
|                                                       |                                                    |                                                                                 |                                                                           |                                               |                                 |                                       |                                                                                                    |  |

## Step 8) Check for errors (vis indtastede oplysninger)

You have now filled in the form. Click on "*Vis oplysninger*" if you want to make sure that you have filled in the registration form correctly before you sign and send it digitally to the Danish Veterinary and Food Administration (DVFA).

At last, you must answer whether you want the receipt sent to a different e-mail address than the one you typed under contact information. Click on "*Nej*" if there are no others who must receive the reply letter and a copy of the registration.

### Step 9) Sign and send the form digitally to the DVFA (underskrift)

You have now filled in the registration form. To send the form electronically to the DVFA you must choose to sign it with your NemID or MITID. The receipt will appear on the last page. You will also receive a copy via E-mail shortly after the registration is completed. If you do not receive the automatically generated answer, make sure to check your spam filters before contacting the DVFA.

| Visi indtastede oplysninger   Visi indtastede oplysninger   Isi indtastede oplysninger   Visi indtastede oplysninger   Visi indtastede oplysninger   Visi indtastede oplysninger   Isi indtastede oplysninger   Isi indtastede oplysninger   Isi indtastede oplysninger   Isi indtastede oplysninger   Isi indtastede oplysninger   Isi indtastede oplysninger   Isi indtastede oplysninger                                                                                                    | Registrering af fødevarevirksomhe | ed m.m.                                                                                                    |
|----------------------------------------------------------------------------------------------------|-----------------------------------|----------------------------------------------------------------------------------------------------|
| ✓ Start   ✓ Net void uu anmelde   ✓ Nyetablering af detail virksomhed   ✓ Nyetablering af detail virksomhed   ✓ Navn, adresse og kontakt   ✓ Navn, adresse og kontakt   ✓ Vis indtastede oplysninger   ✓ Kittering                                                                                                    | Forløb                            | Vis indtastede oplysninger                                                                                                    |
| <ul> <li>Start</li> <li>I hvad vil du anmelde</li> <li>I hvad vil du anmelde</li> <li>I hvad</li></ul> |                                   | VIS INDTASTEDE OPLYSNINGER                                                                                                    |
| I head vil du anmelde   I head vil du anmelde   I hypetablering af detail virksomhed   I harve, adresse og kontakt   I harve, adresse og kontakt   I virksomhed E-mail   I virksomhed E-mail   I kvittering   I be og udskriv eventuelt en oversigt ved at klikke på kinappen til højre. I vo opty sninger I sa magler du Acrobat Reader. Hent det gratis program her. Kvittering I sa magler du Acrobat Reader. Hent det gratis program her. Kvittering I sa wardre den forudfylde e mail kan du kikke på kinappen til højre. I virksomhed E-mail I bet dig granil com I sa wardre den forudfylde e mail adresser? * I a I a I a I bet dig granil com I vo gu underskriftsmelode * I weig Neig I bet dig underskriftsmelode * I meld I meld </td <td>✓ Start</td> <td>Du kan nu se dine indtastninger som PDF inden du underskriver digitalt</td>                                                                                                    | ✓ Start                           | Du kan nu se dine indtastninger som PDF inden du underskriver digitalt                                                                                                    |
| * Nyetablering af detail virksomhed   * Navn, adresse og kontakt   * Navn, adresse og kontakt   * Vis indtastede oplysninger   Kvittering                                                                                                    | * Hvad vil du anmelde             | Se og udskriv eventuelt en oversigt ved at klikke på knappen til højre.                                                                                                    |
| Så mangler du Acrobat Reader. Hent det gratis program her.          Kvittering       Så mangler du Acrobat Reader. Hent det gratis program her.         Kvittering       Etter din digitale underskrift vil der blive sendt en svarskrivelse fra Fadevarestyrelsen samt en kopi af anmeldelsen til nedenstående email adresse. Ønsker du at endre den forudfyldte email kan du klikke på trinnet "Navn. adresse og kontakt" i menuen og ændre det under virksomhedens oplysninger.         Virksomhed E-mail       test@gmail.com         Ønsker du at få svarskrivelsen samt en kopi af anmeldelsen tilsendt som kvittering på yderligere email adresser? *       Ja         Ø Ja       Nej         Vælg underskriftsmetode *       MitiD         Ønsker Die Die Die Die Die Die Die Die Die Die                                                                                                    | Nyetablering af detail virksomhed | Kan du ikke se blanketten?                                                                                                    |
| ✓ Vis indtastede oplysninger       Effe tin digitale underskrift vil der blive sendt en svarskrivelse fa Fødevarestyrelsen samt en kopi af anmeldelsen til nedenstående email adresse. Ønsker du at ændre den forudfyldte email kan du klikke på trinnet "Navn, adresse og kontakt" i menuen og ændre det under virksomhedens oplysninger.         Virksomhed E-mail       Virksomhed E-mail         Ønsker du at få svarskrivelsen samt en kopi af anmeldelsen tilsendt som kvittering på yderligere email adresser? ★ <ul> <li>Ja</li> <li>Nej</li> </ul> Virderskriftsmetode ★ <ul> <li>MittD</li> <li>NemiD</li> </ul>                                                                                                    | Navn, adresse og kontakt          | Så mangler du Acrobat Reader. Hent det gratis program her.<br>Kvittering                                                                                                    |
| Kvittering       Virksomhed E-mail         test@gmail.com       Ønsker du at få svarskrivelsen samt en kopi af anmeldelsen tilsendt som kvittering på yderligere email adresser? *         Ja       Imperskrift         Virksomhed E-mail       Virksomhed E-mail         MittD       NemID                                                                                                    | Vis indtastede oplysninger        | -<br>Efter din digitale underskrift vil der blive sendt en svarskrivelse fra Fodevarestyrelsen samt en kopi af anmeldelsen til nedenstående email adresse. Ønsker<br>du at ændre den forudfyldte email kan du klikke på trinnet "Navn, adresse og kontakt" i menuen og ændre det under virksomhedens oplysninger. |
| test@gmail.com         Ønsker du at få svarskrivelsen samt en kopi af anmeldelsen tilsendt som kvittering på yderligere email adresser? *         Ja         Nej                                                                                                    | Kvittering                        | Virksomhed E-mail                                                                                                    |
| Ønsker du at få svarskrivelsen samt en kopi af anmeldelsen tilsendt som kvittering<br>på yderligere email adresser? *                                                                                                    |                                   | test@gmail.com                                                                                                    |
| <ul> <li>Ja</li> <li>Nej</li> <li>UNDERSKRIFT</li> <li>Vælg underskriftsmetode ★</li> <li>MitiD</li> <li>NemiD</li> </ul>                                                                                                    |                                   | Ønsker du at få svarskrivelsen samt en kopi af anmeldelsen tilsendt som kvittering<br>på yderligere email adresser? *                                                                                                    |
| Nej   UNDERSKRIFT   Vælg underskriftsmetode *   MitiD   NemiD                                                                                                    |                                   | ⊖ Ja                                                                                                    |
| UNDERSKRIFT<br>Vælg underskriftsmetode *<br>MitiD<br>NemiD                                                                                                    |                                   | Nej                                                                                                    |
| Vælg underskriftsmetode *                                                                                                    |                                   |                                                                                                    |
| Vælg underskriftsmetode * O MitiD NemID                                                                                                    |                                   | Underskrift                                                                                                    |
| MittD     NemID                                                                                                    |                                   | Vælg underskriftsmetode *                                                                                                    |
| ○ NemID                                                                                                    |                                   |                                                                                                    |
|                                                                                                    |                                   | ○ NemlD                                                                                                    |
| Tilbage Fortsæt                                                                                                    |                                   | Tilbage Fortsæt                                                                                                    |
|                                                                                                    |                                   |                                                                                                    |